## Accounts - Edit Account Billing Contact 1 and 2 Updated (14337) [Enhancement] Last Modified on 04/17/2023 11:44 am EDT

In Edit Account, Billing Contact 1 and Billing Contact 2 fields have been updated to display the title of the employee after their name in the selection list of contacts. Title pulls from the Title field in the Contacts screen.

| EDIT ACCOUNT           |                            |         |       |                 |                            |
|------------------------|----------------------------|---------|-------|-----------------|----------------------------|
| NAME                   | Service Reminder Testing - | Matthew |       | STATUS          | Active                     |
| NAME 2                 |                            |         |       | DIVISION        | CORPUS                     |
| ADDRESS LINE 1         | Cortlandt St               |         |       | SOURCE          | Acquisition                |
| ADDRESS LINE 2         |                            |         |       | ACCOUNT MANAGER | House Account (Invalid)    |
| CITY/STATE/POSTAL CODE | Mount Vernon               | NY 👻    | 10550 | ACCOUNT CLASS   | COMMERCIAL                 |
| PHONE                  | • (999) 999-9999           |         |       | AUDITOR         |                            |
| ATTN                   |                            |         |       | WEBSITE         |                            |
| BILLING PHONE          | ▼ (999) 999-9999           |         |       | LOGO            | Select logo BROWS          |
| FAX                    | ▼ (999) 999-9999           |         |       | OLD ID          |                            |
| BILLING CONTACT 1      |                            |         | -     |                 |                            |
| BILLING CONTACT 2      | Matthew Van Doren (AP)     |         |       |                 |                            |
| PARENT ACCOUNT         |                            |         |       |                 |                            |
| Billing Billing        | COR-BAD DEBT \ INACTIV     | Έ       |       | B               | SILL BY SITE AUTO STATUS U |
|                        |                            |         |       |                 |                            |

Pathway: Accounts > Search > Account (Customer Service Screen) > Add/Edit Account